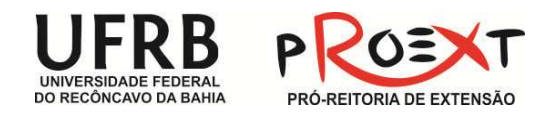

#### PASSO A PASSO PARA EMISSÃO DE CERTIFICADOS - PACTO 2014

#### 1. ACESSE O SITE DA UFRB - WWW.UFRB.EDU.BR

| ← → C 🗋 www.ufrb.edu.b | r/portal/                        |                     |                                   |                                                 |                                       | 01                              |                | ĩ |
|------------------------|----------------------------------|---------------------|-----------------------------------|-------------------------------------------------|---------------------------------------|---------------------------------|----------------|---|
|                        | SRASIL                           | Acesso à informação | Faltam 16 dias para a Copa        | Participe                                       | Serviços                              | Legislação                      | Canais         |   |
|                        | I IF                             | R Universidad       | e Federal do                      | + A- A= Alto Contras<br>cesso à Informação Webm | te Cor Norma<br>ail Sites da U        | al English Es<br>IFRB Mapa do P | pañol<br>ortal |   |
|                        | u                                | CD Recôncavo c      | la Bahia<br>F                     | ESQUISAR                                        |                                       |                                 | ок             |   |
|                        | INÍCIO AL                        | JFRB ENSINO INGRESS | so pesquisa extensão p            | UBLICAÇÕES SEF                                  | NIÇOS F                               | ALE CONOS                       | co             |   |
|                        | ev                               | ista Reconvexo      | MAGISTRA                          |                                                 | 13 3950<br>NE CONCINA AL AFER (558 77 | ·····                           | iot            |   |
|                        | Arquivo<br>de Pesquisa<br>Animal | <b>WRIM</b>         | Conheça os per<br>Divulgação cult | riódicos da<br>tural e cient                    | UFRB<br>tífica e                      | m revis                         | sta            |   |
|                        | DLHAR                            | ES SOCIES           | ecôncavos ENTRE                   | LAÇANDO                                         | <u>ا</u> ی                            | REVI                            | SE             |   |

## 2. CLIQUE NO FINAL DA PÁGINA EM PRÓ-REITORIA DE EXTENSÃO.

| Pró-Reitorias                                                                                                    |      | Centros de Ensino                             | Links de Interesse |  | Conecte-se  |  |
|----------------------------------------------------------------------------------------------------|------|-----------------------------------------------|--------------------|--|-------------|--|
| Administração                                                                                                    |      | Artes, Humanidades e Letras                   | CONSUNI            |  | 🕒 Twitter   |  |
| Extensão<br>Gestão de Pessoal<br>Graduação                                                                       |      | Ciência e Tecnologia em Energia e             | CAPES              |  | Facebook    |  |
|                                                                                                    |      | Sustentabilidade                              | FAPESB             |  | 🚟 Youtube   |  |
|                                                                                                    |      | Ciências Agrárias, Ambientais e<br>Biológicas | CNPq               |  | • Flickr    |  |
| Pesquisa, Pós-Graduação, Criação<br>e Inovação<br>Planejamento<br>Políticas Afrimativas e Assuntos<br>Estudantis | ăo . | Ciências da Saúde                             | Andifes            |  | 🐻 Instagram |  |
|                                                                                                    |      | Ciências Exatas e Tecnológicas                | Universia          |  | RSS         |  |
|                                                                                                    |      | Cultura Linguagens e Tecnologias              | ASSUFBA            |  | Newsletter  |  |
|                                                                                                    |      | Aplicadas                                     | APUR               |  |             |  |
|                                                                                                    |      | Formação de Professores                       | CCE                |  |             |  |

## 3. EM MENU, CLIQUE EM EMISSÃO DE CERTIFICADOS.

| Menu                            |     |
|---------------------------------|-----|
| Início                          | •   |
| A Pró-Reitoria                  | <   |
| O que é extensão universitária? | 2 < |
| Coordenadorias e Núcleos        | <   |
| Programas                       | <   |
| Projetos ·                      | •   |
| Eventos ·                       | <   |
| Apoio a Eventos                 | <   |
| Publicações ·                   | <   |
| Proext em Números               | <   |
| Documentos ·                    | <   |
| Registro de Atividades          | <   |
| Emissão de Certificados         | <   |

4 – CLIQUE NO LINK: "Para Emissão de Certificados clique aqui", destacado em vermelho.

| ativos 🕐 PROEXT | - Pró-Reitor 🔽 Login do Cliente Zi            | 📕 Entrar 🗧 Sistema Integrado d 🌓 Help I                                             | Desk UFRB 🔲 hospedar aquivos 🐨 Despesa pública – W 🏱 SGCE - Sistema                                                                    | de G               |
|-----------------|-----------------------------------------------|-------------------------------------------------------------------------------------|----------------------------------------------------------------------------------------------------|--------------------|
|                 | BRASIL Acesso à in                            | formação Faltam 16                                                                  | dias para a Copa Participe Serviços Legis                                                                                              | lação Canais       |
|                 | Universidade Federal do<br>Recôncavo da Bahia | PROEXT<br>Iró-Reitoria<br>le Extensão                                               | Portal UFRB A+ A- A= Alto Contraste Cor Normal Eng<br>BUSCAR                                                                           | lish Español<br>OK |
|                 | Menu                                          | Emissão de Certi                                                                    | ificados                                                                                                    |                    |
|                 | Início                                        | <ul> <li>A certificação de participação</li> </ul>                                  | em atividades da UFRB é emitida pela Proext. Para isso, cabe aos co                                                                    | ordenadores das    |
|                 | A Pró-Reitoria                                | <ul> <li>atividades enviar relatório e<br/>preenchidos para o registro e</li> </ul> | Ista com os nomes dos participantes do evento. Os formulários<br>e certificação das atividades estão disponíveis no menu Registro de A | que devem ser      |
|                 | O que é extensão universitária                | da Proext. Após a devida solic                                                      | citação, a Proext tem 30 dias para disponibilizar os certificados - que fic                                                            | arão disponíveis   |
|                 | Coordenadorias e Núcleos                      | <ul> <li>pelo período de 60 dias para s<br/>de dados pelo sistema automa</li> </ul> | serem baixados pelo usuário. Após esse período, os mesmos serão re<br>aticamente.                                                      | tirados do banco   |
|                 | Programas                                     | 4                                                                                   |                                                                                                    |                    |
|                 | Projetos                                      | Para emissão de certificados c                                                      | clique aqui.                                                                                                    |                    |
|                 | Eventos                                       | 4                                                                                   |                                                                                                    |                    |
|                 | Apoio a Eventos                               | *                                                                                   |                                                                                                    |                    |
|                 | Publicações                                   | ×                                                                                   |                                                                                                    |                    |
|                 | Proext em Números                             | *                                                                                   |                                                                                                    |                    |
|                 | Documentos                                    | 4                                                                                   |                                                                                                    |                    |
|                 | Registro de Atividades                        |                                                                                     |                                                                                                    |                    |
|                 | Emissão de Certificados                       |                                                                                     |                                                                                                    |                    |
|                 | Multimídia                                    | 4                                                                                   |                                                                                                    |                    |
|                 | Contato                                       | 4                                                                                   |                                                                                                    |                    |

### 5. NA LISTA PÚBLICA ESCREVA O NOME DO PROGRAMA – PACTO NACIONAL PELA ALFABETIZAÇÃO NA IDADE CERTA 2014

| Universidade Federal do<br>Recôncavo da Bahia | tema de Gestão de C             | ertificados Eletrônicos da PROEXT <sup>1.0</sup>                                                                                                    |
|-----------------------------------------------|---------------------------------|----------------------------------------------------------------------------------------------------|
|                                               | Voltar                          | Seleção de Evento                                                                                                    |
|                                               | Ao selecionar o eve<br>Evento*: | nto, você será direcionado para uma nova página, com a listagem de certificados deste evento.                                                                                                    |
|                                               |                                 | O Ensino da Educação Física nos Primeiros Anos de Escolarização Acumulando Experiências Com o Estágio     O ENSINO DA EDUCAÇÃO FÍSICA NOS PRIMEIROS ANOS DE ESCOLARIZAÇÃO: A EXPERIÊNCIA DO ESTÁGIO OBRIGATÓRIO     Oficina Beber, cair e levantar. Refletindo sobre o consumo abusivo de álcool.     Oficina de Anatomia Animal Aplicada – Restauração e Montagem de Esqueletos Articulados Naturais de Animais Domésticos     Oficina de Elaboração de Projetos Culturais     Oficina de Elaboração de Projetos Culturais     Oficina de Elaboração de Projetos Culturais     Oficina de Suporte basico da vida e imobilização de vitimas     Oficina de suporte basico da vida e imobilização de vitimas     Oficina de suporte basico da vida e imobilização de vitimas     Oficina familia. Direitos e Sistema Prisional     Oficina Madelo de intervenção socioambiental para a produção de comportamentos pró-ambientais"     "Oficina - Primeiros Socorros: o que os escolares precisam saber"     Oficina de Zologia de vertebrados nas escolas de Cruz das Almas-BA e região.     O lugar das Humanidades na Universidade Contemportanea     Orgánicos: sabor sem veneno - Agroecologia em prol da agricultura familiar     Orientações de primeiros Socorros em acidentes e volência na adolescência     Orientações de primeiros Socorros em acidentes e volência na adolescência     Orientações de primeiros Socorros em acidentes e volência na adolescência     Orientações de primeiros Preserção e Primeiros Socorros em acidentes e volência na adolescência     Orientações de primeiros Socorros em acidentes e volência na adolescência |

## 5. OS CERTIFICADOS ESTÃO POR ORDEM ALFABÉTICA

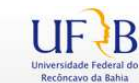

# UFB Sistema de Gestão de Certificados Eletrônicos da PROEXT 1.0

| Pessoa                          | Tipo de Certificado                                                                      | Emitir |
|---------------------------------|------------------------------------------------------------------------------------------|--------|
| ABELURDES SANTOS GONCALVES      | PACTO NACIONAL PELA ALFABETIZAÇÃO NA IDADE CERTA - 2014 - Professores<br>Alfabetizadores |        |
| ACACIA NOGUEIRA BRAZ GONCALVES  | PACTO NACIONAL PELA ALFABETIZAÇÃO NA IDADE CERTA - 2014 - Professores<br>Alfabetizadores | D.     |
| ADAILDA BARROS SILVA            | PACTO NACIONAL PELA ALFABETIZAÇÃO NA IDADE CERTA - 2014 - Professores<br>Alfabetizadores |        |
| ADAILDES SANTOS OLIVEIRA        | PACTO NACIONAL PELA ALFABETIZAÇÃO NA IDADE CERTA - 2014 - Professores<br>Alfabetizadores | D      |
| ADAILZE DE JESUS SILVA          | PACTO NACIONAL PELA ALFABETIZAÇÃO NA IDADE CERTA - 2014 - Professores<br>Alfabetizadores |        |
| ADALBERTO BARBOSA LEMOS JUNIOR  | PACTO NACIONAL PELA ALFABETIZAÇÃO NA IDADE CERTA - 2014 - Coordenador Local              |        |
| ADALBERTO OLIVEIRA RODRIGUES    | PACTO NACIONAL PELA ALFABETIZAÇÃO NA IDADE CERTA - 2014 - Professores<br>Alfabetizadores |        |
| ADALGISA REBOUCAS FARIAS SANTOS | PACTO NACIONAL PELA ALFABETIZAÇÃO NA IDADE CERTA - 2014 - Professores<br>Alfabetizadores | D.     |
| ADALTO DE JESUS                 | PACTO NACIONAL PELA ALFABETIZAÇÃO NA IDADE CERTA - 2014 - Professores<br>Alfabetizadores |        |
| ADAUTO NUNES DE ALMEIDA         | PACTO NACIONAL PELA ALFABETIZAÇÃO NA IDADE CERTA - 2014 - Professores<br>Alfabetizadores | Ð      |
| ADECYL DOS SANTOS FERREIRA      | PACTO NACIONAL PELA ALFABETIZAÇÃO NA IDADE CERTA - 2014 - Professores<br>Alfabetizadores |        |
| ADECYL DOS SANTOS FERREIRA      | PACTO NACIONAL PELA ALFABETIZAÇÃO NA IDADE CERTA - 2014 - Professores<br>Alfabelizadores | D/     |
| ADEIDE RODRIGUES SANTOS         | PACTO NACIONAL PELA ALFABETIZAÇÃO NA IDADE CERTA - 2014 - Professores<br>Alfabetizadores |        |
|                                 |                                                                                          |        |